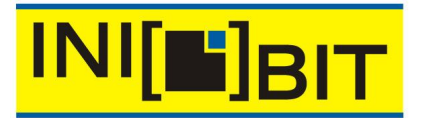

## INTELLIGENT BUSINESS IT

IT-Service \* Softwareentwicklung \* Content-Management-Systeme GPS-Fahrtenbücher \* GPS-Fuhrparkmanagement \* GPS-Ortungssysteme

# **Updateinformationen zu TravelControl Personal V7.5**

## Änderungen aufgrund neuer gesetzlicher Vorgaben:

Der Startpunkt bei Dienstfahrten muss angegeben werden:

Das Finanzgericht bestätigte im letzten Jahr, dass bei Dienstfahrten auch der Abfahrtort angegeben sein muss. Das ist problematisch, wenn vor einer Dienstfahrt eine Privatfahrt durchgeführt wurde. Dann ist der Abfahrtort nicht ersichtlich. Aus Datenschutzgründen werden die Koordinaten und damit das Ziel einer Privatfahrt ausgeblendet. Dieses Privatziel ist jedoch unter Umständen der Ausgangsort der nächsten Dienstfahrt. Private Ziele können weiterhin ausgeblendet werden. Möchte man den Ausgangspunkt jeder Dienstfahrt angeben, so kann man über Menü Extras / Optionen / Einstellungen Verortung den Punkt "Anfang aller Dienstfahrten verorten" aktivieren. Damit werden die Adressen (nicht Zielnamen) bei Privatfahrten, die vor Dienstfahrten durchgeführt wurden, eingetragen.

## Nachweis der zeitnahen Fahrtenbuchführung:

Die zeitnahe Fahrtenbuchführung ist ein Hauptkriterium bei der Bewertung eines Fahrtenbuches. Um diesen Punkt nachvollziehbar zu machen, wird der Zeitpunkt, wann neue Ziele definiert werden, gespeichert. Ebenfalls gespeichert wird der Zeitpunkt, wann die Fahrten verortet oder nachträglich bearbeitet wurden. Diese Zeitpunkte werden im normalen Report nicht gedruckt. Im Menü Report kann aber die Druckunterdrückung für den Zeitpunkt der Bearbeitung und den Zeitpunkt der Zielerfassung ausgeschaltet werden. Damit werden diese Zeitpunkte bei den Fahrten mit ausgedruckt. Somit ist der Nachweis, wann das Fahrtenbuch geführt wurde, möglich.

## Aussehen:

Der Standardskin (Programmoberfläche) wurde geändert. Das Programm wird nun in einem angenehmeren Design ausgeführt. Der Skin kann leicht geändert werden unter Menü "Extras / Optionen / Aussehen/Skin bestimmen". Hier gibt es eine Auswahl aus über 90 Skins.

## **Tipp des Tages:**

Beim Start von TravelControl wird ein Tipp-Fenster geöffnet, in dem bei jedem Start ein nützlicher Hinweis zu TravelControl angezeigt wird. In diesen Tipps-Fenstern können auch PDFs geöffnet werden, die die jeweilige Vorgehensweise Schritt für Schritt erklären. Dieses Tipps-Fenster kann auch abgeschaltet werden. Manuell lässt es sich im Programm unter "Hilfe / Tipp des Tages anzeigen" öffnen.

#### Standardanordnung der Fenster:

Fenstergrößen und –positionen sind als Standard auf dem kompletten Bildschirm verteilt. Die Fenster richten sich am Bildschirmrand aus. Der Bildschirm wird dabei vollständig ausgenutzt. Das ist ein sehr großer Vorteil im Hinblick auf die Übersichtlichkeit in den Tabellen. Ein Klick auf "Standardanordnung aller Fenster" im Menü "Extras / Optionen" stellt diese Anordnung wieder her. Das ist hilfreich, falls einzelne Fenster nicht geöffnet werden, weil sie zum Beispiel auf den zweiten Monitor geschoben wurden und dieser gerade nicht verfügbar ist. Fensterpositionen und –größen können trotzdem manuell geändert werden und werden auch gespeichert.

## Chipkarte:

Für die Chipkarte werden neue Tools eingesetzt, die es nun ermöglichen, den Chipkartenleser mit TravelControl auf einem Remotecomputer zu nutzen.

#### Chipkartenleser:

Der Chipkartenleser kann auch noch nach dem Programmstart angeschlossen werden. Dazu einfach nach dem Anstecken im Menü "Datei" den Befehl "Chipkartenleser erneut suchen" anklicken. Befinden

INIBIT - Intelligent Business IT Udo Koch \* Rosatalstr. 2 \* D-98574 Schmalkalden http://inibit.com mail@inibit.com Fon +49 36848 409140 Fax +49 36848 30796 Funk +49 1520 19 06 504 USt-IdNr. DE220939634 Bankverbindung Sparkasse Fulda BLZ 530 501 80 Konto 7440 3176

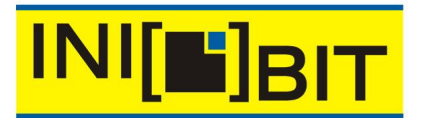

IT-Service \* Softwareentwicklung \* Content-Management-Systeme GPS-Fahrtenbücher \* GPS-Fuhrparkmanagement \* GPS-Ortungssysteme

sich mehrere Chipkartenleser am Rechner, wird der gerade verwendete Kartenleser nach dem Programmstart bzw. erneutem Suchen des Kartenlesers in einem Fenster angezeigt.

#### **Reisedatenberechnung:**

In der Fahrtenverwaltung lassen sich die Daten der markierten Fahrten (Fahrtzeit / Abwesenheitszeit sowie die Kilometer) anzeigen und für die Reisekostenabrechnung verwenden.

## Straßenkarte:

Bei Überlagerung von mehreren Zielen in der Karte können verdeckte Zielnamen sichtbar gemacht werden, in dem man mit dem Mauszeiger in den entsprechenden Zielbereich geht. Jetzt werden alle Ziele angezeigt, die sich direkt unter dem Mauszeiger befinden. In der Karte werden nun auch Symbole für interessante Objekte, so genannte POIs (Tankstellen, Raststätten, etc.) angezeigt. Dies macht die Bearbeitung (Verortung) der Fahrten nochmals leichter.

## Handbuch:

Das Handbuch wurde komplett überarbeitet.

## Standardwert für die Zielgröße:

Der Standardwert für die Zielgröße ist nun einstellbar unter Menü "Extras / Optionen / Einstellung Verortung". Bei der Zieledefinition kann trotzdem jederzeit ein individueller Wert für die Zielgröße eingegeben werden.

## Ansprechpartner / Fahrtzweck:

Im Menü "Extras / Optionen / Einstellung Verortung" kann eingestellt werden, wann TravelControl bei der Verortung den Ansprechpartner und Fahrtzweck abfragen soll:

1) Ab sofort bei allen Zielen (individuelle Vorgaben werden ignoriert – es wird immer gefragt)

2) Nur bei gekennzeichneten Zielen (individuelle Vorgaben werden beachtet)

3) Nicht mehr nachfragen (individuelle Vorgaben werden ignoriert – es wird nicht mehr gefragt)

INIBIT - Intelligent Business IT Udo Koch \* Rosatalstr. 2 \* D-98574 Schmalkalden http://inibit.com mail@inibit.com Fon +49 36848 409140 Fax +49 36848 30796 Funk +49 1520 19 06 504 USt-IdNr. DE220939634 Bankverbindung Sparkasse Fulda BLZ 530 501 80 Konto 7440 3176